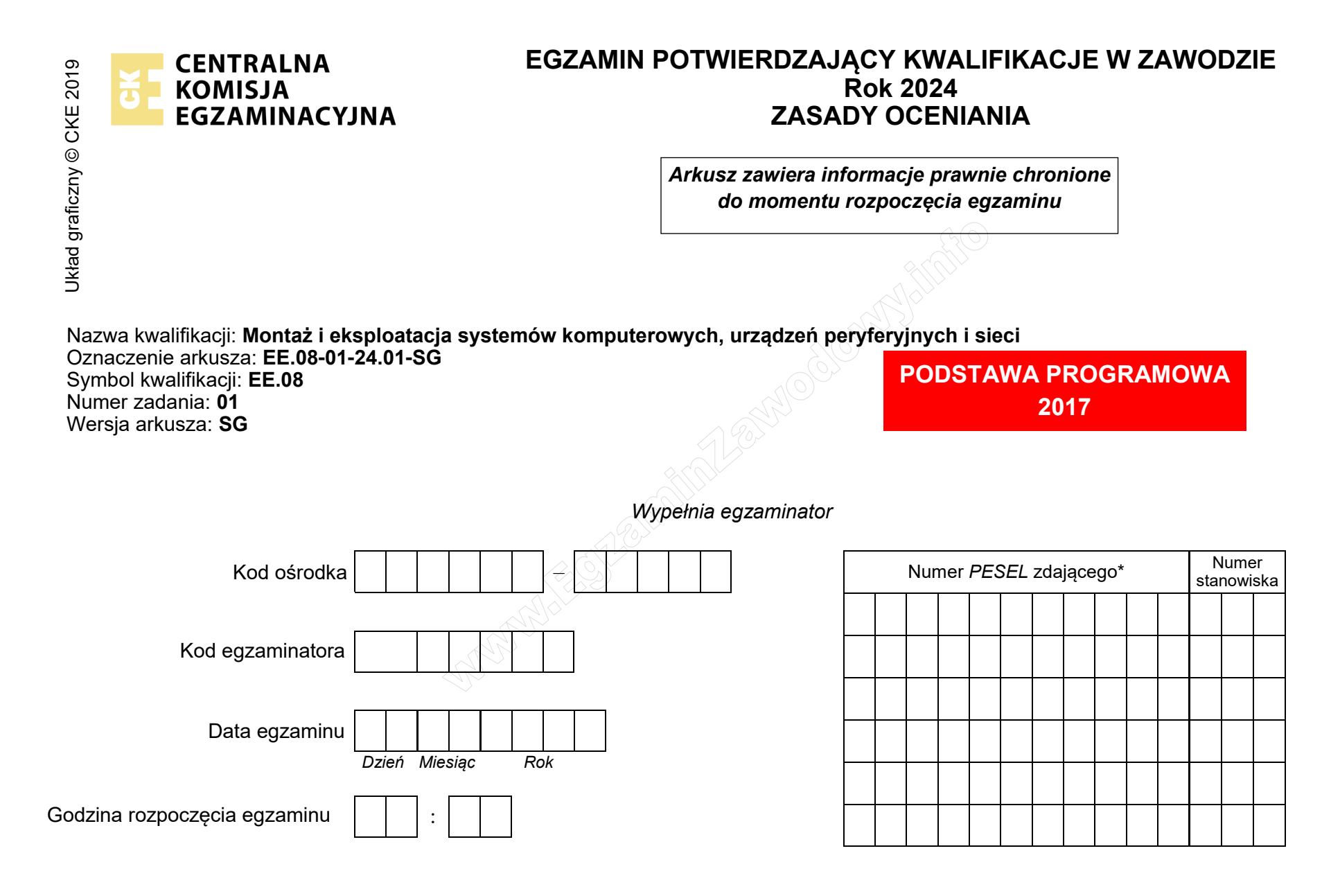

\* w przypadku braku numeru *PESEL* – seria i numer paszportu lub innego dokumentu potwierdzającego tożsamość

## **Egzaminatorze!**

- Oceniaj prace zdających rzetelnie i z zaangażowaniem. Dokumentuj wyniki oceny.
- Stosuj przyjęte zasady oceniania w sposób obiektywny.
- Jeżeli zdający, wykonując zadanie egzaminacyjne, uzyskuje inne rezultaty albo pożądane rezultaty uzyskuje w inny sposób niż uwzględniony w zasadach oceniania lub przedstawia nietypowe rozwiązanie, ale zgodnie ze sztuką w zawodzie, to nadal oceniaj zgodnie z kryteriami zawartymi w zasadach oceniania. Informacje o tym, że zasady oceniania nie przewidują zaistniałej sytuacji, przekaż niezwłocznie w formie pisemnej notatki do Przewodniczącego Zespołu Egzaminacyjnego z prośbą o przekazanie jej do Okręgowej Komisji Egzaminacyjnej. Notatka może być sporządzona odręcznie w trybie roboczym.
- Informuj przewodniczącego zespołu nadzorującego o wszystkich nieprawidłowościach zaistniałych w trakcie egzaminu, w tym w szczególności o naruszeniach przepisów bezpieczeństwa i higieny pracy i o podejrzeniach niesamodzielności w wykonaniu zadania przez zdającego.

|                        | Numer<br>stanowiska                                                                                                    |                      |                              |                                      |                                           |                                 |
|------------------------|----------------------------------------------------------------------------------------------------|----------------------|------------------------------|--------------------------------------|-------------------------------------------|---------------------------------|
|                        | Elementy podlegające ocenie/kryteria oceny                                                                                                    | Egza<br>jeż<br>kryte | amin<br>eli z<br>eriur<br>ni | iator v<br>dając<br>n albo<br>ie spe | vpisu<br>y spe<br>> <b>N</b> , je<br>hili | ije <b>T</b> ,<br>¥nił<br>eżeli |
| Re<br>UV<br>kry<br>two | zultat 1: Wykonane okablowanie sieciowe oraz połączenie fizyczne urządzeń<br>VAGA: Oceny kryterium 1.1 należy dokonać po informacji od przewodniczącego ZN o gotowości zdającego do montażu dys<br>rteriów 1.2 ÷ 1.5 należy dokonać po informacji od przewodniczącego ZN o gotowości zdającego do testu okablowania. Prze<br>ardego i okablowania sieciowego należy ocenić zgodnie z kryteriami zapisanymi w Przebiegu 1                                                                                                    | sku<br>bie <u>c</u>  | twa<br>y m                   | rdeg<br>onta                         | io, o<br>żu c                             | )ceny<br>Iysku                  |
| 1                      | Zamontowano dysk twardy opisany jako <b>SERWER2_LINUX</b> , bez uszkodzeń płyty głównej, oraz po zamontowaniu dysku na serwerze uruchomiono system Linux w wersji serwerowej                                                                                                    |                      |                              |                                      |                                           |                                 |
| 2                      | Wszystkie żyły kabla są podłączone do panelu krosowego wg sekwencji T568B oraz przewody nie wystają więcej niż 25 mm poza płaszcz, a pary nie są rozkręcone na całej tej długości                                                                                                    |                      |                              |                                      |                                           |                                 |
| 3                      | Wszystkie żyły są podłączone do styków modułu Keystone wg sekwencji T568B, przewody nie wystają więcej niż 25 mm poza płaszcz, a pary nie są rozkręcone na całej tej długości                                                                                                    |                      |                              |                                      |                                           |                                 |
| 4                      | Wszystkie elementy gniazda są zamontowane w sposób umożliwiający jego zastosowanie jako gniazda naściennego                                                                                                    |                      |                              |                                      |                                           |                                 |
| 5                      | Przeprowadzono za pomocą testera okablowania test wykonanego połączenia panel krosowy - gniazdo w obecności<br>egzaminatora oraz test potwierdził poprawność jego wykonania                                                                                                    |                      |                              |                                      |                                           |                                 |
| 6                      | Urządzenia sieciowe, stację roboczą oraz serwer podłączono zgodnie ze schematem, zamieszczonym w Załączniku 1                                                                                                    |                      |                              |                                      |                                           |                                 |
|                        | SA CARE IN THE REAL OF THE REAL OF THE REA |                      |                              |                                      | <u> </u>                                  |                                 |

|                           | Numer<br>stanowiska                                                                                                    |               |               |              |            |             |    |  |  |
|---------------------------|----------------------------------------------------------------------------------------------------|---------------|---------------|--------------|------------|-------------|----|--|--|
| Re<br>UV<br>eg<br>W<br>Dc | zultat 2: Diagnostyka systemu operacyjnego oraz podzespołów<br>VAGA: ocenie podlega diagnostyka stacji roboczej w systemie Windows. Należy porównać zapisy zdającego z tabeli 1 znajc<br>zaminacyjnym ze zrzutami ekranowymi zapisanymi w pliku TestowanieWindowsa znajdującym się na dysku USB oznaczonym<br>przypadku braku zgodności zapisów w tabeli 1 ze zrzutami zapisanymi w pliku nie uznajemy danego kryterium za spełnione.<br>puszcza się możliwość podania przez zdającego zapisu N/A lub innego równoważnego świadczącego o braku informacji | lując<br>nazv | cej s<br>vą E | się v<br>EGZ | v ar<br>AM | kus:<br>IN. | zu |  |  |
| 1                         | W tabeli 1 zapisano numer seryjny dysku                                                                                                    |               |               |              |            |             |    |  |  |
| 2                         | W tabeli 1 zapisano adres MAC przewodowej karty sieciowej                                                                                                    |               |               |              |            |             |    |  |  |
| 3                         | W tabeli 1 zapisano rozmiar pamięci wirtualnej w użyciu                                                                                                    |               |               |              |            |             |    |  |  |
| 4                         | W tabeli 1 zapisano nazwę modelu procesora                                                                                                    |               |               |              |            |             |    |  |  |
| 5                         | W tabeli 1 zapisano aktualny stan zajętości procesora (w %)                                                                                                    |               |               |              |            |             |    |  |  |
| Re<br>UV<br>prz           | Rezultat 3: Skonfigurowane urządzenia sieciowe<br>UWAGA: Oceny rezultatu należy dokonać po informacji od przewodniczącego ZN o gotowości zdającego do oceny konfiguracji rutera, następnie<br>przełącznika                                                                                                    |               |               |              |            |             |    |  |  |
| 1                         | Przypisano dla interfejsu LAN rutera adres IP 172.16.10.1/24                                                                                                    |               |               |              |            |             |    |  |  |
| 2                         | Przypisano dla interfejsu WAN rutera adres IP 100.100.1/00.1/30, serwer DNS: 4.4.2.2                                                                                                    |               |               |              |            |             |    |  |  |
| 3                         | Włączono na ruterze serwer DHCP oraz zarezerwowano zakres adresów IP 172.16.10.10÷172.16.10.20                                                                                                    |               |               |              |            |             |    |  |  |
| 4                         | Zarezerwowano na ruterze adres IP 172.16.10.15/24 dla interfejsu sieciowego serwera przyłączonego do rutera                                                                                                    |               |               |              |            |             |    |  |  |
| 5                         | Skonfigurowano przełącznik: adres IP 172.16.20.1                                                                                                    |               |               |              |            |             |    |  |  |

| ũ               |                                                                                                    |  |  |  |
|-----------------|----------------------------------------------------------------------------------------------------|--|--|--|
|                 |                                                                                                    |  |  |  |
|                 | . Nu Nu                                                                                                    |  |  |  |
|                 | 0                                                                                                    |  |  |  |
| Re<br>UV<br>Kry | <b>zultat 4: Skonfigurowany serwer</b><br>VAGA: Ocenie podlega konfiguracja systemu Linux Server, konto <b>administrator</b> z hasłem <b>Egzamin2021!@</b><br>rteria 4.7 ÷ 4.9 należy sprawdzić po informacji od przewodniczącego ZN |  |  |  |
| 1               | Ustawiono dla interfejsu sieciowego podłączonego do przełącznika adres IP: 172.16.20.2/24, brama domyślna i serwer DNS:                                                                                                    |  |  |  |
| 2               | Ustawiono dla interfejsu sieciowego podłączonego do rutera adres IP: przydzielany automatycznie, brama domyślna:<br>172.16.10.1, serwer DNS: localhost                                                                               |  |  |  |
| 3               | Utworzono konto użytkownika <b>uczen</b>                                                                                                    |  |  |  |
| 4               | Utworzono grupę <b>egzamin</b>                                                                                                    |  |  |  |
| 5               | Przypisano utworzone konto do utworzonej grup                                                                                                    |  |  |  |
| 6               | Odebrano utworzonemu użytkownikowi wszystkie prawa do katalogu / <i>var/log</i>                                                                                                    |  |  |  |
| 7               | Sprawdzono komunikację serwera z ruterem, urządzenie odpowiada na polecenie, np. <i>ping 172.16.10.1</i>                                                                                                    |  |  |  |
| 8               | Sprawdzono komunikację serwera z przełącznikiem, urządzenie odpowiada na polecenie, np. <i>ping 172.16.20.1</i>                                                                                                    |  |  |  |
| 9               | Sprawdzono komunikację serwera ze stacją roboczą, urządzenie odpowiada na polecenie, np. <i>ping z adresem nadanym stacji</i><br>automatycznie (zdający wyświetli adres stacji roboczej podczas oceny)                               |  |  |  |
|                 |                                                                                                    |  |  |  |

|          | Nume                                                                                                    |   | _ |  | _ |  |
|----------|----------------------------------------------------------------------------------------------------|---|---|--|---|--|
| Re<br>UV | <b>zultat 5: Skonfigurowana stacja robocza</b><br>VAGA: Ocenie podlega konfiguracja w systemie Windows, konto <b>Administrator</b> z hasłem <b>Egzamin2021!@</b>                                                                                                    | L |   |  |   |  |
| 1        | Ustawiono nazwę interfejsu sieciowego stacji roboczej na <b>Lan_stacja</b>                                                                                                    |   |   |  |   |  |
| 2        | Ustawiono dla połączenia sieciowego stacji roboczej adres IP uzyskiwany automatycznie, DNS: 172.16.10.1                                                                                                    |   |   |  |   |  |
| 3        | Ustawiono metrykę interfejsu na wartość 5                                                                                                    |   |   |  |   |  |
| 4        | Zainstalowano na porcie LPT1 dowolną drukarkę dostępną w systemie operacyjnym i udostępniono w sieci pod nazwą<br><i>moja_drukarka.</i> Nazwę zainstalowanej drukarki zapisano w Tabeli 3. Nazwa zainstalowanej drukarki                                                    |   |   |  |   |  |
| 5        | Udostępniono drukarkę wyłącznie w godzinach od 8:00 do 16:00                                                                                                    |   |   |  |   |  |
| Re       | Rezultat 6: Kosztorys                                                                                                    |   |   |  |   |  |
| 1        | Kosztorys sporządzono w arkuszu kalkulacyjnym, w postaci pliku o nazwie <i>Kosztorys zapisanym na dysku USB oznaczonym</i><br>nazwą EGZAMIN, zawierającym siedem kolumn: Lp., Nazwa usługi, Cena netto (w zł), VAT (%), Cena brutto (w zł), Ilość,<br>Wartość brutto (w zł) |   |   |  |   |  |
| 2        | W kosztorysie uwzględniono usługę: Montaż okablowania                                                                                                    |   |   |  |   |  |
| 3        | W kosztorysie uwzględniono usługę: Testowanie zasobów komputera                                                                                                    |   |   |  |   |  |
| 4        | W kosztorysie uwzględniono usługę: Konfiguracja systemu Windows/ Linux (2 razy lub 2 szt.)                                                                                                    |   |   |  |   |  |
| 5        | W kosztorysie uwzględniono usługę: Konfiguracja przełącznika oraz Konfiguracja rutera                                                                                                    |   |   |  |   |  |
| 6        | Obliczenia w kolumnie Cena brutto (w zł) wykonują się automatycznie i są zgodne ze stanem faktycznym, uwzględniając<br>wartość w kolumnie Cena netto (w zł) oraz VAT 23%                                                                                                    |   |   |  |   |  |
| 7        | Obliczenia w kolumnie Wartość brutto (w zł) wykonują się automatycznie i są zgodne ze stanem faktycznym, uwzględniając<br>wartość w kolumnie Cena brutto (w zł) oraz Ilość                                                                                                  |   |   |  |   |  |
| 8        | Sumowanie kolumny Wartość brutto (w zł) odbywa się automatycznie, a wynik jest zgodny ze stanem faktycznym                                                                                                    |   |   |  |   |  |
| 9        | Wprowadzono funkcję numerująca automatycznie pozycje w polu Lp. począwszy od drugiej pozycji                                                                                                    |   |   |  |   |  |
| 10       | Umieszczono w polu Średnia cena brutto usługi funkcję automatycznie obliczającą średnią cenę brutto usługi w kosztorysie                                                                                                    |   |   |  |   |  |

|                                                                                                    | r<br>ska                |          |  |         |  |
|----------------------------------------------------------------------------------------------------|-------------------------|----------|--|---------|--|
|                                                                                                    |                         |          |  |         |  |
|                                                                                                    | star Z                  |          |  |         |  |
| Przebieg 1: Wykonanie okablowania sieciowego i podłączenia urządzeń sieciowych                                                                                                    |                         | <u> </u> |  | <br>    |  |
| Zdający:                                                                                                    |                         |          |  | <br>    |  |
| 1 zdejmował izolację z kabla U/UTP, montował gniazdo naścienne, kabel U/UTP w module Keystone oraz przy zastosowaniu odpowiednich narzędzi oraz wykonywał montaż dysku twardego, zgodnie z zasadami Bł | z panelu krosowym<br>HP |          |  |         |  |
| 2 zostawił uporządkowane stanowisko po zakończeniu wszystkich prac                                                                                                    |                         |          |  |         |  |
| TEMOLOWNE'                                                                                                    |                         |          |  | · · · · |  |

Załącznik 1. Schemat połączenia urządzeń

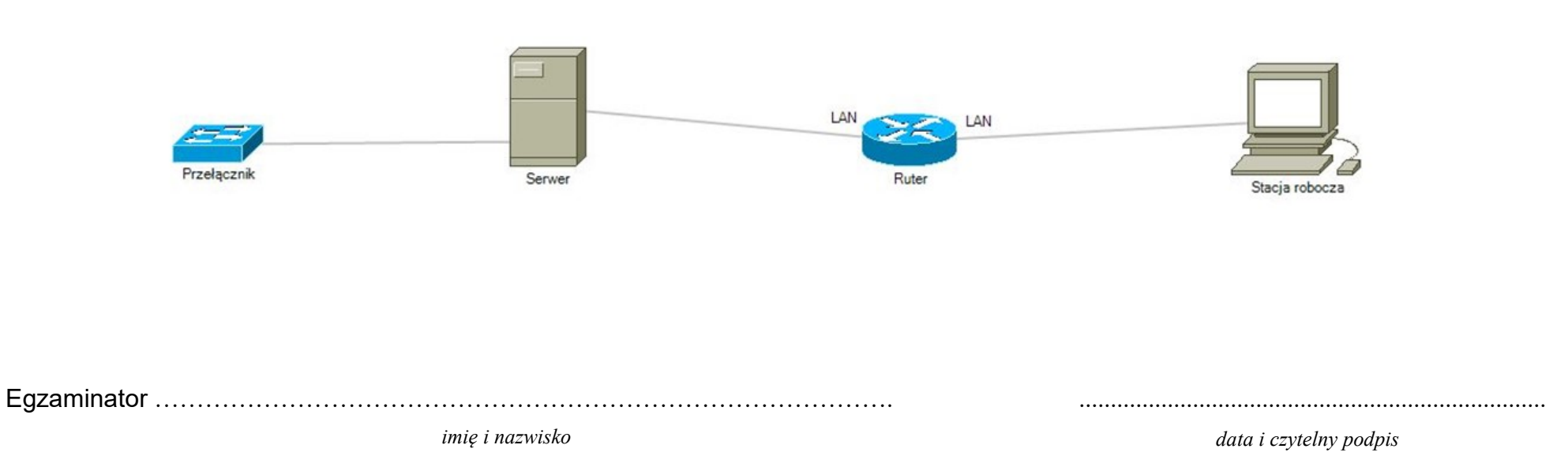